# 学生情報入力マニュアル 2020 ■

英字氏名<sub>IGLISH</sub> NAME 本人連絡先情報<sub>でTINFO</sub> 本人職業<sub>BINFO</sub> 本人プロスティーレ 保証人情報<sub>RDIAN</sub> INFO 家族情報<sub>MILYINFO</sub>

KU KANAGAWA UNIVERSITY

## 学生情報入力について

#### 学生情報入力(初期登録)とは?

学生情報入力とは、大学に届け出なければならない学生及び保証人の個人情報を神奈川大学ポータル サイト (WeBSt@tion) で入力する手続きのことです。

この入力を行わないと「大学からの重要なお知らせや学費納付書や成績表などの郵便物が届かない」 「緊急時に本人や保証人と連絡がとれない」など、あなたが不利益を被ることとなります。

<u>所属学部ごとに下記入力期間を設けていますので、</u>P6以降の"学生情報入力マニュアル"を参照しな がら、必ず入力を行ってください。

学生情報入力(初期登録)の前に・・・

より正確な情報の入力を行うため、入力を開始する前にP4の「学生情報入力 準備用紙」を必ず記入し てください。入力時は、準備用紙を確認しながら入力作業を行ってください。 <del>また、記入した準備用紙は、必ず提出期間内に指定場所へ提出してください。</del>

#### 【学部新入生】学生情報入力までの流れ

\*この流れは学部新入生の内容です。大学院新入生・編入学者・再入学者は次のページをご確認ください。

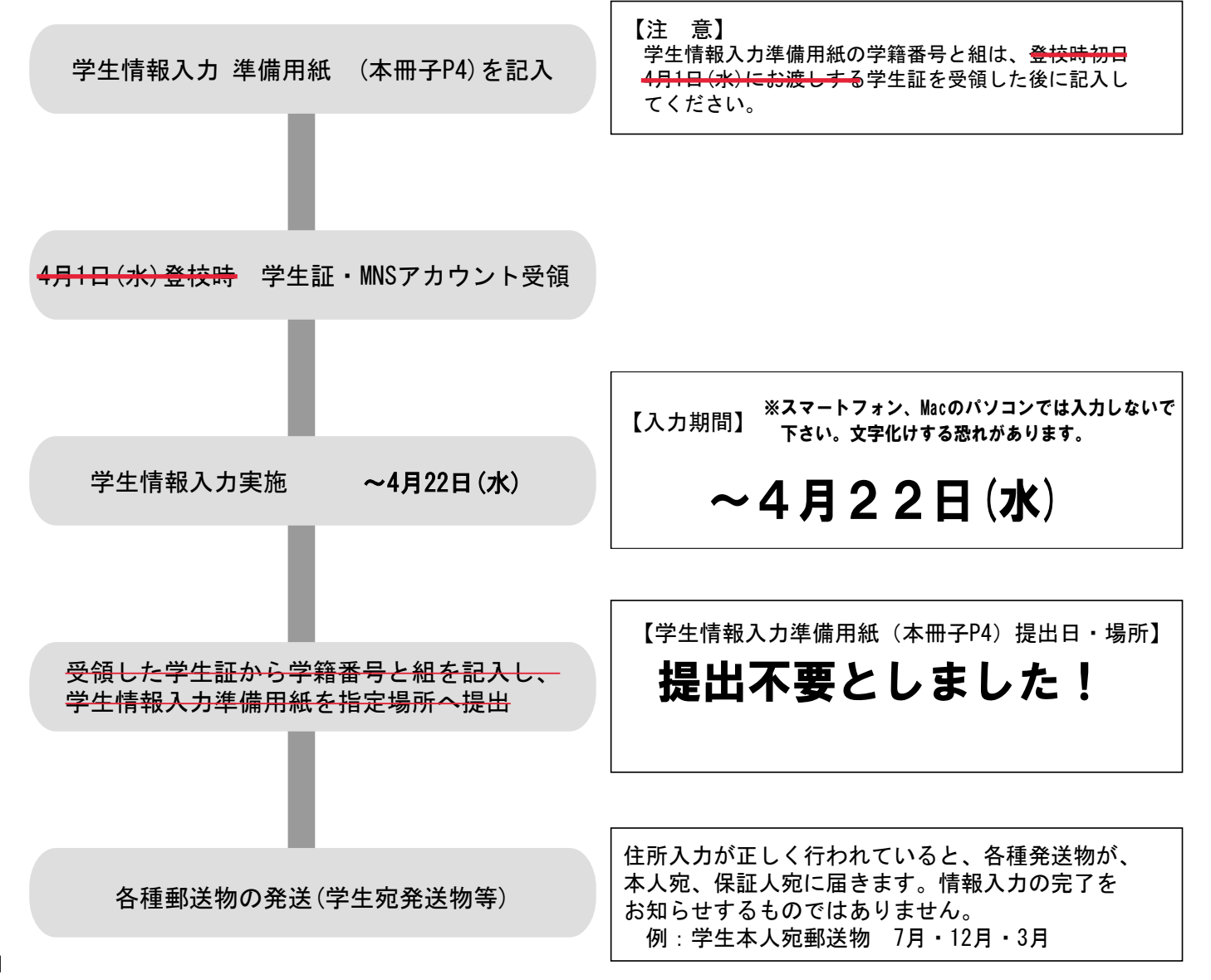

## 【大学院新入生・編入学者・再入学者用】学生情報入力までの流れ

\*この流れは大学院新入生・編入学者・再入学者の内容です。学部新入生は前のページをご確認ください。

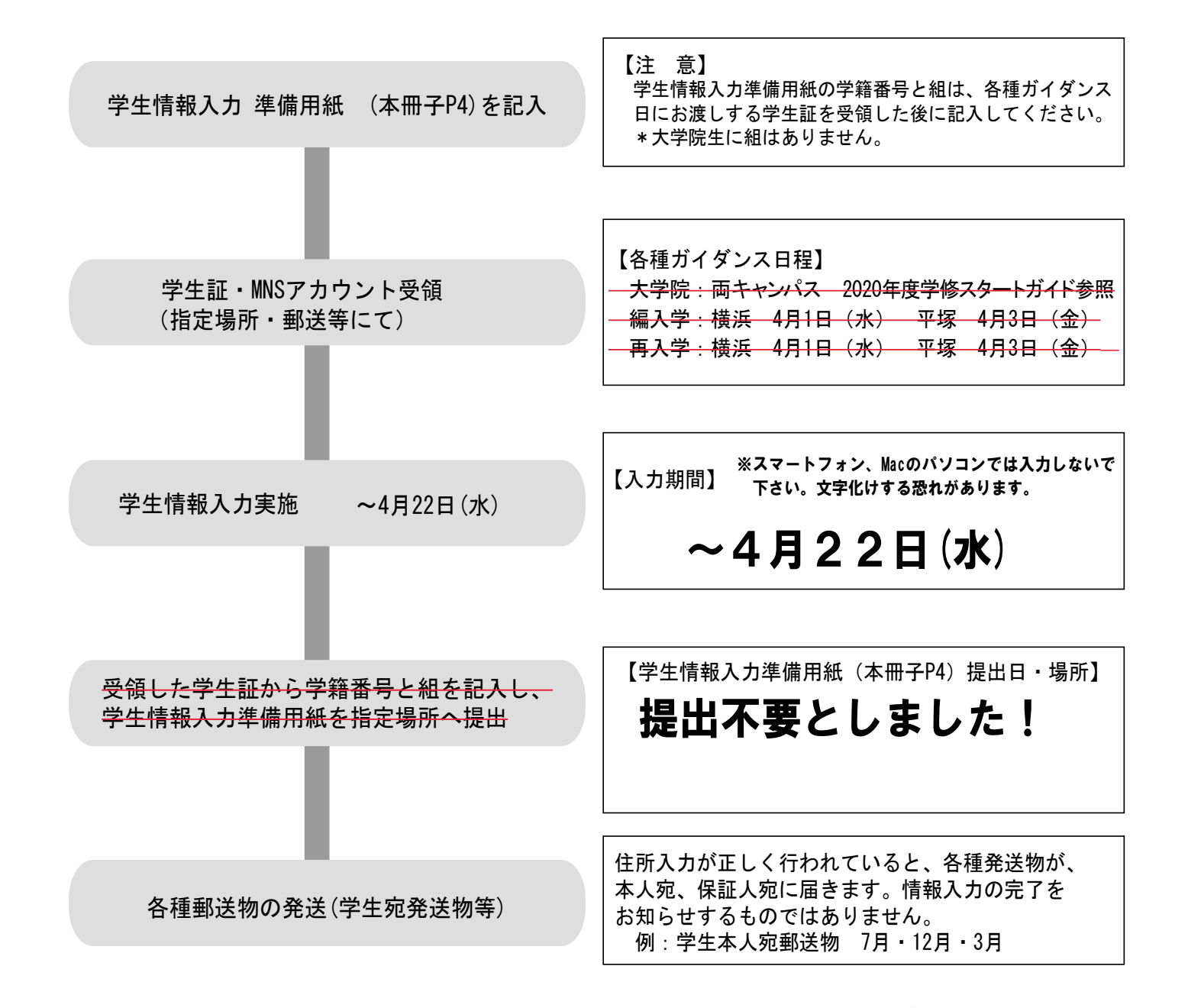

※スマートフォン、Macのパソコンでは入力しないで下さい。文字化けする恐れがあります。 ※在学中に引越しや携帯電話番号の変更等で登録内容に変更が生じた場合には、その都度変更の入力を行う 必要があります。

※インターネットに接続出来るPCを持っていない場合は、大学のPCで入力することが出来ます。

- ※MNSアカウントは学生証配付時にお渡しします。施設やサービスの概要などは「MNS利用の手引き」、 「学修スタートガイド(学部生のみ)」を参照してください。
  - また、インターネットの利用に関しては「ソーシャルメディア利用のためのガイドライン」をご覧ください。

## 学生情報入力に関する問合せ先

横浜キャンパス:学生課 kuyc-gakusei@kanagawa-u.ac.jp 湘南ひらつかキャンパス:平塚学生課 kushc-gakusei@kanagawa-u.ac.jp

入力された情報は「学校法人神奈川大学個人情報の取扱いに関する規程」に基づき適正な管理・運営をいたします。

## 学生情報入力準備用紙記入例及び入力時諸注意

学生情報入力を行う前に「学生情報入力準備用紙」に下書きをし、入力をスムーズに行えるようにします。 記入例を見ながら間違いのないように記入を行ってください。入力作業は必ず準備用紙の記入後に行うよ うにしてください。準備用紙は、学生情報入力完了後、提出することとなります。

## 【記入例】

| 面の記入例を参照し記入を                            | 行ってください。                     |                                                                                                    | 神奈川大学                                                                      |                                                     |
|-----------------------------------------|------------------------------|----------------------------------------------------------------------------------------------------|----------------------------------------------------------------------------|-----------------------------------------------------|
|                                         | 学生情報                         | しんしん しんしょう そうしょう しんしょう しんしょ しんしょ | <b>韦</b> 紙                                                                 |                                                     |
| 学籍番号 2020                               |                              | ※学籍番号及び所属構<br><u>以降)に配付する</u> 学                                                                                                    | 順内の組 (学部生のみ) は、 <del>登校初日 (4月1日 (水)</del><br>生証を参照し記入してください。               | _ 【学籍番号・所属】<br>O学籍番号及び所属欄(組)は4月1日(水)登校後             |
| 所属 外国語 学                                | "                            | フロクラム 1 年 組                                                                                                    | 相山大西                                                                       | に配付する学生証を参照し提出時に記入してく<br>ださい。                       |
|                                         |                              | 女 課程                                                                                                    | <b>远</b> 山 小 安                                                             | 組は学部生のみに付与されます。組がない学科<br>が一部左右」ます                   |
| <sub>氏名</sub> 神大                        | 大郎                           |                                                                                                    | ※この用紙は、情報入力後に提出することとなり<br>ます。                                              |                                                     |
|                                         |                              | ニニー・ニー ニー ニー ニー ニー ニー ニー ニー ニー ニー ニー ニー ニー ニ                                                                                                    | この用紙に下書きの後、入力を進めてください。                                                     | 【英字氏名】                                              |
| 英字氏名 T                                  | ARO                          |                                                                                                    | JINDAI                                                                     | 〇名・姓の順で入力してください。                                    |
| 郵便番号 2 2                                | 1 - 8 6 8                    | 6 都道府県名                                                                                                    | <br>神奈川県                                                                   | ※外国籍の皆さんへ の漢字圏の外国人学生は在留カード記載の順番で                    |
| 住市区郡から記入す                               | 6。アパート・下宿名・                  | 号室まで記入する。                                                                                                    |                                                                            | 入力してください。                                           |
|                                         | 横浜市神奈川区                      | <u>ップロッカクハン</u><br>マ六角橋                                                                                                    |                                                                            | 〇ミドルネームがある場合は入力してください。                              |
| フリガナ                                    |                              |                                                                                                    |                                                                            |                                                     |
| 現住所(番地等)                                | 3 - 27 - 1                   |                                                                                                    |                                                                            | 【本人情報】                                              |
| ┠ 2000   日 現住所(建物・部屋番号等)                |                              | -105                                                                                                    |                                                                            | 〇学生情報入力時に登録した本人情報は、大学か                              |
| 俄 電話番号(自宅) 045−4                        | 81-5661                      | 電話番号(携                                                                                                    | 帯) 090-0000-0000                                                           | ら送付りる郵送物や入切な運船を行うために利用されます。情報は慎重かつ、正確に入力を行          |
| eメール(PC) jin-                           | aro@kanagawa-u.              | ac.jp eメール(携                                                                                                    | 帯) jin-taro@docodemo.ne.jp                                                 | てください。                                              |
| 住居形態 1.                                 | 自宅(親と同居) (2)ア<br>留学生用宿舎(各種団体 | <sup>7</sup> パート・マンション<br>は) 7. 大学寄 8. そ                                                                                                    | 3. 下宿 4. 学生会館 5. 会社寮<br>-の他( )                                             | 〇部屋番号を忘れすに人力してくたさい。 〇大学寮は神奈川大学が運営する寮に入居してい          |
|                                         |                              |                                                                                                    |                                                                            | る学生が対象です。                                           |
| 1.以前より第     職業区分     ポリーン               | 職(2.)会社員 3. 公務員              | 4.個人事業主 人 自覚                                                                                                    | する長所 明ろく 積極的                                                               | 中丸棟・二本榎棟・白楽寮・栗田谷アカデメイ<br>湖南宮川ビル                     |
| 5. 定年により                                | 返職 0. 人字のため返職                |                                                                                                    | する短所飽きっぽい                                                                  |                                                     |
| <mark>↓勤務先名</mark> ○△株                  | 式会社                          | フ高校語                                                                                                    | ₩/活動歴 硬式野球部                                                                | F I I WHI ALL A                                     |
| 雇用形態 (1.正社(職)員 :                        | .契約・派遣 3.長期714/1 4.気         | 亚期71/mif 5.自営 貸格                                                                                                    | ・特技 普通自動車免許・英検2級                                                           | 【本人職美】                                              |
| 勤務状況 (1. 在職中 2. 休日                      | 3.企業より派遣                     |                                                                                                    | 味 映画鑑賞・ドライブ                                                                | 〇本人職業情報は、文部科学省等の統計調査に利<br>田されますので必ず入力をしてください。       |
| フリガナ (姓)ジンダ                             | イ (名) ジン                     | (用) 4= 1. (1.) 2 2                                                                                                    | 母 3.親戚 4.夫 5.妻 6.兄 7.姉 8.弟                                                 | の定職についた経験がない場合や、高校や大学に                              |
| 保証人氏名 神フ                                | マー神                          | 軟靴柄         9.妹         1           女         生年月日                                                                                                    | 0. 保証人免除(留学生のみ)       11. その他()         (西暦)       1971年       8月       5日 | 通いながらの <u>アルバイト経験しかない場合</u> は、<br>『以前より無職』を選択して下さい。 |
| ▲ ● ● ● ● ● ● ● ● ● ● ● ● ● ● ● ● ● ● ● | 2 2 1 - 8                    | 686都道                                                                                                    | <b>御祭和 神奈川県</b>                                                            |                                                     |
|                                         | る。アパート・下宿名                   | ・号室まで記入する。                                                                                                    |                                                                            | 【本人ノロノイール】                                          |
|                                         | 横浜市袖冬川5                      | <u>/ クロッカクバシ</u><br>マ六角橋                                                                                                    |                                                                            | 間深に必ず入力してくたさい。                                      |
|                                         |                              | 立つ方向                                                                                                    |                                                                            |                                                     |
| 現住所(番地等)                                | 3 - 2 7 - 1                  |                                                                                                    |                                                                            | 【保祉人情報】                                             |
|                                         | <u>カナガワダイガク</u><br>抽本III+やT_ | 105                                                                                                    |                                                                            | 〇学生情報入力時に登録した保証人は、在学中の<br>保証人情報として管理されます            |
| 5 現住所(建物・部連番号等)<br>雷話番号(白字)             | 045-481-0000                 | 103 雷話番号                                                                                                    | 2(進帯) 080-0000-0000                                                        | 情報は慎重かつ、正確に入力を行ってください。                              |
| <u>电船留约(日已)</u><br>勤務先(名称)              | 000株式会社                      |                                                                                                    | 話 045-0000-0000                                                            | 〇保証人は、原則父母としてください。<br>〇部屋番号を忘れずに入力してください。           |
| 家族(結场)                                  | F                            | 夕                                                                                                    | 勤務失及び勝名(学校名称)                                                              |                                                     |
| <b>秋</b> (秋田)                           |                              | 口<br>( <u>a</u> ) 神                                                                                                    |                                                                            |                                                     |
| Ę 母                                     | ( <u>姓</u> ) 神大              | (名) かな                                                                                                    | 主婦                                                                         | 【家族情報】                                              |
| 兄                                       | (姓) 神大                       | (名) 一郎                                                                                                    | 神奈川大学附属高等学校                                                                | 〇家族情報には、現在同居していない家族も入力                              |
|                                         | (姓) 神大                       | (a) かな子                                                                                                    | 神大小学校                                                                      | てくたさい。<br>〇退職等で什事をしていない場合は、無職と入力                    |
|                                         |                              |                                                                                                    | front which                                                                |                                                     |
| w<br>祖父                                 | (姓) 川奈                       | (名) シン                                                                                                    | 無職                                                                         | してください。                                             |

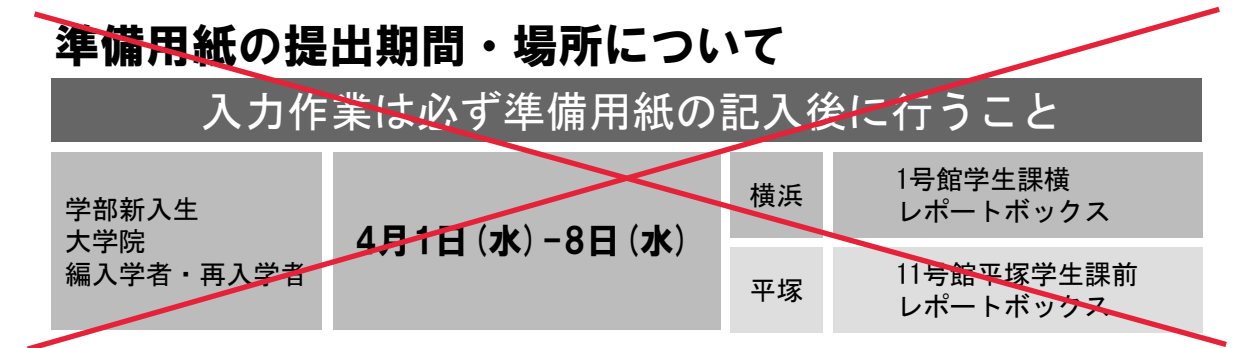

| 左面の記入例を参照し記入を行ってくださし | ,۱° |
|----------------------|-----|
|----------------------|-----|

切

ŋ

取

ŋ

線

神奈川大学

## 学生情報入力 準備用紙

| 学     | 籍番   | 号      | 2            | 0                  | 2                             | 0            |           |           |                                              |              |                      | 学》<br>于        | 学筆<br>日( | 磨番号及<br>〔 <del>水〕〕以</del> ₿ | び所<br><del>降に</del> | f属榻<br>配付 <sup>:</sup> | 闡内の組(<br><del>する</del> 学生 | 学部<br>証を             | 生のみ<br>参照し   | )は <del>、</del><br>記入 | <u>登校</u><br>してく | <del>初日(</del><br>、ださし | 4月1<br>い。     |
|-------|------|--------|--------------|--------------------|-------------------------------|--------------|-----------|-----------|----------------------------------------------|--------------|----------------------|----------------|----------|-----------------------------|---------------------|------------------------|---------------------------|----------------------|--------------|-----------------------|------------------|------------------------|---------------|
| 所     | 属    | 1      |              |                    | 」<br>与<br>石                   | ≜部<br>开究科    | <b>I</b>  |           |                                              | 学科           | ローロ<br>料・ブ<br>専巧     | 。<br>ログラ.<br>牧 | Ь        | ź                           | F<br>į              | 組<br>課程                |                           | 损                    |              |                       | 不                |                        |               |
| 7     | フリガナ |        |              |                    |                               |              |           |           |                                              |              |                      |                |          |                             |                     | <br>                   | 用紙                        | <del>よ、情報</del>      | 入力後          | <del>に提出</del>        | するこ              | ととなり                   |               |
| 氏     | 氏名   |        |              |                    |                               |              |           |           |                                              | ださい。         |                      |                |          |                             |                     |                        |                           |                      |              |                       |                  |                        |               |
|       |      | I      |              |                    |                               | 英字           | 2(名)      |           |                                              |              |                      |                |          | 英字()                        | 、ルネ                 | -6)                    |                           |                      |              |                       |                  | )                      |               |
| 英     | 字氏   | 名      |              |                    |                               | χ,           | (1)       |           |                                              |              |                      |                |          |                             |                     | -7                     |                           |                      |              | ~                     | . ()1            | ,                      |               |
|       |      | 重      | <b>『便</b> 者  | <b>舒</b> 号         |                               |              |           | -         | -                                            |              |                      |                |          | 都道府                         | 弲県                  | 名                      |                           |                      |              |                       |                  |                        |               |
|       | 住    | 市      | 区君           | ふから                | 言わり                           | しする          | 。ア        | 'パ-       | <u>-                                    </u> | • T          | 宿名                   | ・号室            | Ēā       | まで記入                        | する                  | 0                      |                           |                      |              |                       |                  |                        |               |
| +     |      | リフロ    | リカゴ          | ד<br>€(क           | لم<br>س                       | <b>t</b> .†) |           |           |                                              |              |                      |                |          |                             |                     |                        |                           |                      |              |                       |                  |                        |               |
| 4     |      | フ      | リガ           | יווי <u>ו</u><br>ד |                               | 417          |           |           |                                              |              |                      |                |          |                             |                     |                        |                           |                      |              |                       |                  |                        |               |
| 人     |      | 現      | ,住所          | f(番                | 地等                            | )            |           |           |                                              |              |                      |                |          |                             |                     |                        |                           |                      |              |                       |                  |                        |               |
| 咭     | 所    | フ      | リガ           | ታ                  |                               |              |           |           |                                              |              |                      |                |          |                             |                     |                        |                           |                      |              |                       |                  |                        |               |
| HI .  |      | 現      | 住所           | Í<br>(建物           | ・部屋                           | 番号等)         |           |           |                                              |              |                      |                |          |                             |                     |                        |                           |                      |              |                       |                  |                        |               |
| 報     | 電詞   | 話番号    | 弓(首          | 1宅)                |                               |              |           |           |                                              |              |                      |                |          | 電調                          | 舌番-                 | 号(携                    | 5帯)                       |                      |              |                       |                  |                        |               |
|       | e.   | メー.    | ル(F          | PC)                |                               | -            |           | /立日       |                                              |              |                      | (eメール(携帯)      |          |                             |                     |                        |                           |                      |              |                       |                  |                        |               |
|       |      | 住居     | 形態           | -                  |                               | Г.<br>6.     | 日モ<br>留学: | (親)<br>生用 | と回<br>月宿台                                    | 店)<br>舎 (各   | ·種団                  | ァハ-<br> 体)     | 7        | ト・マン<br>大学習                 | ンヨ<br>そう            | ر<br>- 8.              | 3.下佰<br>その他(              | 4.                   | 子生会          | 民日                    | 5. <del>2</del>  | 云在寮<br>)               |               |
|       |      |        |              |                    |                               |              |           |           |                                              |              |                      |                |          |                             | *                   | 白己                     | の信条                       |                      |              |                       |                  |                        |               |
| 本     | 職    | 業区     | 分            | 1.                 | 以前                            | より無          | 戦 2       | 2. 会:     | 社員                                           | 3. 1         | 公務員                  | 4. 個.          | 人哥       | 事業主                         | 犬                   | 自覚                     | する長所                      |                      |              |                       |                  |                        |               |
| 人     |      |        |              | 5                  | . 定年                          | により          | 退職        | 6         | 入学                                           | のため          | り退職                  | 7.主            | 婦        | ・主夫                         | プロ                  | 自覚                     | する短所                      |                      |              |                       |                  |                        |               |
| 胎     | 勤    | 務先の該当  | 名            |                    |                               |              |           |           |                                              |              |                      |                |          |                             | 5                   | 高校                     | 課外活動歴                     |                      |              |                       |                  |                        |               |
| -1+3V | 雇    | 用形     | 態            | 1. 1               | 1. 正社(職)員 2. 契約・派遣 3. 長期アルバイト |              |           |           |                                              | <b>ヾイト</b> 4 | 4. 短期アルバイト 5. 自営   資 |                |          | 資格                          | ・特技                 |                        |                           |                      |              |                       |                  |                        |               |
| 耒     | 勤    | 務状     | 況            | 1. i               | 1. 在職中 2. 休職中 3. 企業より派遣       |              |           |           |                                              |              |                      | ル趣味            |          |                             | 味                   |                        |                           |                      |              |                       |                  |                        |               |
|       |      | ガ+     |              | (地                 | )                             |              |           | (夕        | <b>;</b> )                                   |              |                      |                |          |                             | 4                   | · · ·                  | 0 5 0 -                   |                      | <u> </u>     | r +                   | <u>د -</u>       | 7 14                   | <u> </u>      |
| ,     |      |        |              | ()                 | /                             |              |           | (1        | 1)                                           |              |                      | 男              |          | 続柄                          | 1.<br>9.            | 父<br>妹                 | 2.母 3.第<br>10.保証人         | <sup>挸版</sup><br>.免除 | 4.天<br>(留学生) | 5.                    | 6.兄<br>11.·      | /. 姉<br>その他(           | 8. 弗<br>( ) ) |
| 1徐    | 保証   | 正人E    | 无名           |                    |                               |              |           |           |                                              |              |                      | 女              |          | 生年                          | 月日                  |                        | (西暦)                      |                      |              | 年                     |                  | 月                      | В             |
| ᇇ     |      |        |              |                    |                               |              |           |           |                                              |              |                      |                |          |                             |                     |                        |                           |                      |              |                       |                  |                        |               |
| 「旬報   |      |        | 垂<br>        | 修便者                | 野                             | 7            | -         |           | ⊥.                                           |              | _                    |                |          |                             |                     | 都                      | 道府県名                      |                      |              |                       |                  |                        |               |
|       | 住    | T<br>T |              | 部か<br>+            | ら記.                           | 人する          | 5。7       | PX        | ŀ                                            | • T          | 佰名                   | ・号             | 至        | まで記人                        | する                  | <b>D</b> •             |                           |                      |              |                       |                  |                        |               |
| 日日    |      | 」 現    | 「」           | ,<br>斤(市           | 瓦里                            | (木)          |           |           |                                              |              |                      |                |          |                             |                     |                        |                           |                      |              |                       |                  |                        |               |
| を西    |      | フ      | リガ・          | ナ<br>ナ             |                               |              |           |           |                                              |              |                      |                |          |                             |                     |                        |                           |                      |              |                       |                  |                        |               |
| 別     |      | 現      | 現住所(番地等)     |                    |                               |              |           |           |                                              |              |                      |                |          |                             |                     |                        |                           |                      |              |                       |                  |                        |               |
| 2     | ᆔ    | フ      | <b>ッ</b> リガナ |                    |                               |              |           |           |                                              |              |                      |                |          |                             |                     |                        |                           |                      |              |                       |                  |                        |               |
| 9る    | ולק  | 現      | 住所           | f(建物               | ・部屋                           | 番号等)         |           |           |                                              |              |                      |                |          |                             |                     |                        |                           | 1                    |              |                       |                  |                        |               |
| Ĵ     |      | 電      | 話者           | ≸号(                | 自宅                            | )            |           |           |                                              |              |                      |                |          |                             | 電                   | 話番                     | 号(携帯)                     |                      |              |                       |                  |                        |               |
|       |      | 勤      | 防分           | c(名                | 杯)                            |              |           |           |                                              |              |                      |                |          |                             | 勤                   | <b>勞</b> 先冒            | 電話                        |                      |              |                       |                  |                        |               |
|       |      |        |              |                    |                               |              | 1         |           |                                              |              |                      |                |          |                             |                     |                        |                           |                      |              |                       |                  |                        |               |

| <u> </u> | 家族(続柄) | 氏   | 名   | 勤務先及び職名(学校名称) |
|----------|--------|-----|-----|---------------|
| 豕        | 父      | (姓) | (名) |               |
| 族        | 母      | (姓) | (名) |               |
| 佶        |        | (姓) | (名) |               |
| IFI      |        | (姓) | (名) |               |
| 報        |        | (姓) | (名) |               |
|          |        | (姓) | (名) |               |

※個人情報保護法による学内規程に基づき運用されます。

Ρ4

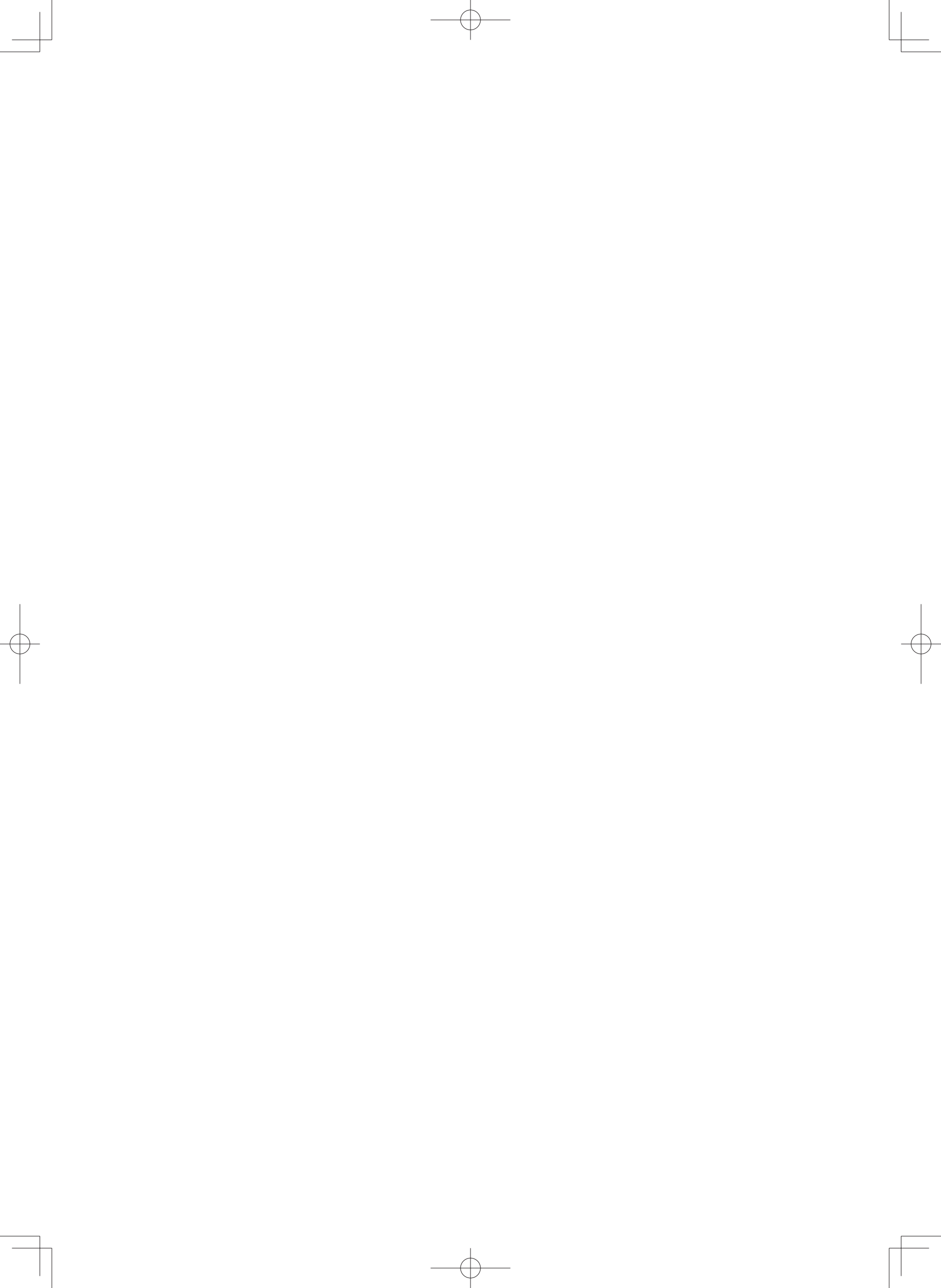

## 学生情報入力(初期入力)マニュアル

\*このマニュアルは、画面の一部を省略して掲載しているため、実際の画面表記と異なることがあります。

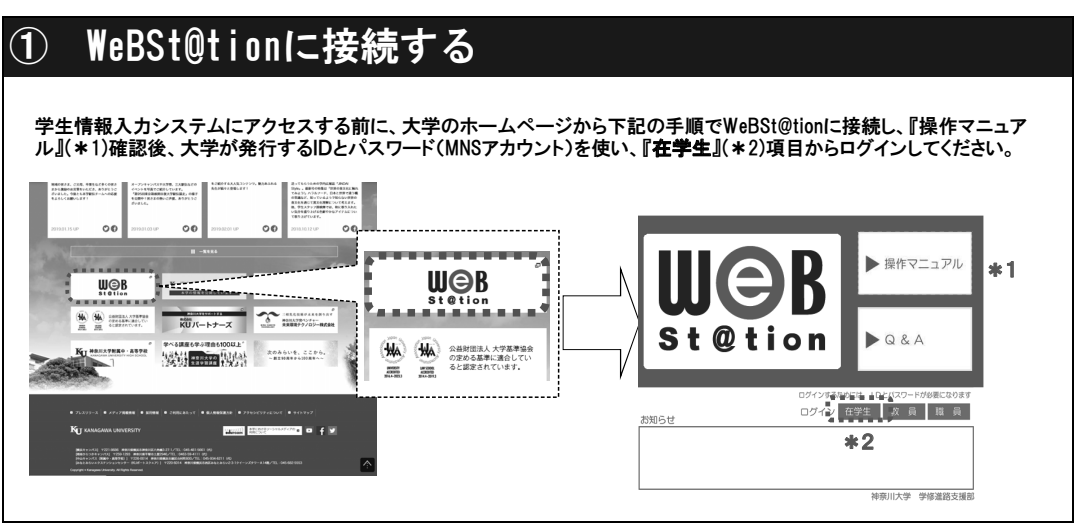

## 2 個人ポータルから学生情報入力メニューへ

ログイン後、WeBSt@tionのトップ画面左のページリンクの項目に『学生情報入力システム』(\*3)のリンクがあります。 ページリンク内の『学生情報入力システム』をクリックし、入力を開始します。

| <sup>(</sup> ンフォメーションはありません                                                                                                    | <ul> <li>         は請情報         <ul> <li>                  休請</li></ul></li></ul> | 美システム                               |                  |                 | 2登録<br>書 <sup>2018</sup><br>世情報入力システ<br>「即」ひらつか | * *3             |                  | 4 <u> </u> |
|----------------------------------------------------------------------------------------------------|----------------------------------------------------------------------------------|-------------------------------------|------------------|-----------------|-------------------------------------------------|------------------|------------------|------------|
| 1. (フェン) おおうしは                                                                                                    | 新出版<br>表示日報: 7日時 m<br>低 電 2月5日(木)<br>2月5日(木)<br>1020<br>第季休業<br>1620<br>1200     | 2 <b>7-</b><br>2月6日(金) 2月<br>春手休業 4 | 37日(土) :<br>F手体業 | 2月8日(日)<br>春季休業 | 2月9日(月)<br>春季休業                                 | 2月10日(火)<br>春季休業 | 2月11日(水)<br>春季休業 |            |
| レク         日本           2 dotsmus         (ドットキー)         計画川大学図書           3 rジパス)         第           3 wジパンラ         第           2 成品         1           3 大クな有支援室         1           3 大クな有支援室         1           3 大子クな有支援室         1           3 大子クな有支援室         1 | 29時代<br>1300<br>                                                                 |                                     |                  |                 |                                                 |                  |                  | -          |

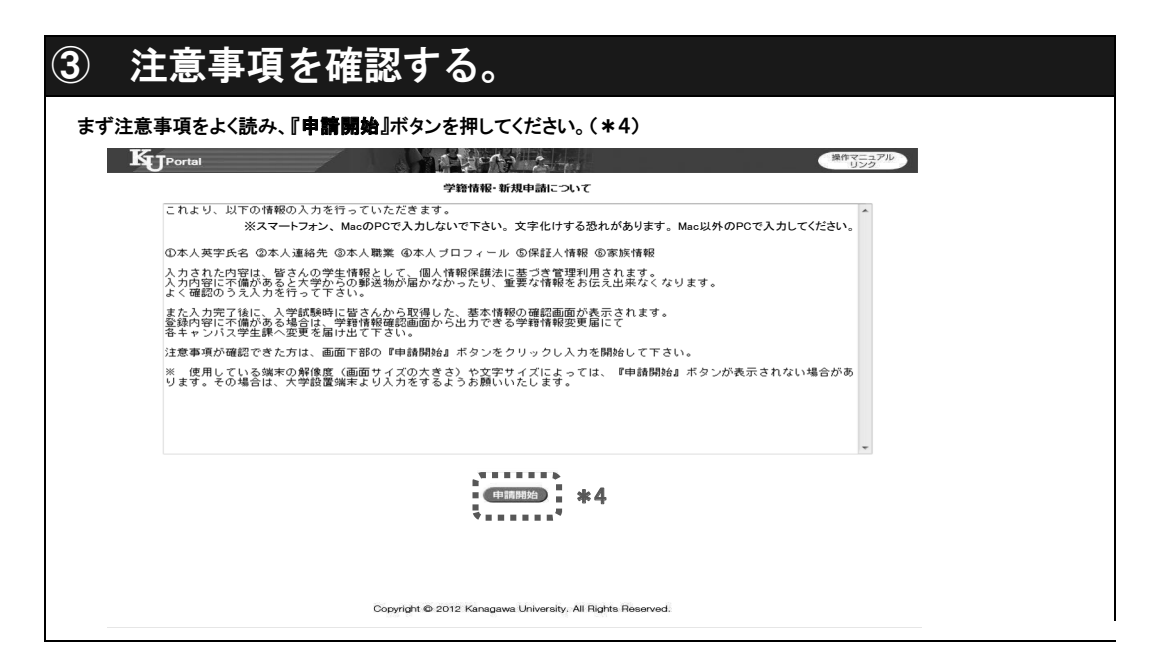

 $\oplus$ 

| ④ 入力項目確認画面(入力項目ごとに表示されます)                                                                                                    |  |
|----------------------------------------------------------------------------------------------------|--|
| 各入力項目の入力を開始する前に、入力項目の内容の説明画面が表示されます。掲載されている内容をよく確認し、「次<br>へ」をクリックして入力に進んでください。                                                                                                    |  |
| RAMEUVO RATE VO                                                                                                    |  |
| 法律学科 1年 A 295ス<br>202000001 神大 太郎 さん 現在、あなたの学習情報人力が完了していません。                                                                                                    |  |
| 「次へ」をクリックすると、英字氏名を入力する画面へ遷移します。<br>「次へ」をクリックする前に、下記の注意事項を読んでください。                                                                                                    |  |
| Image: state state stat |  |
| *この部分に各入力項目の内容の説明が記載されています。<br>以降入力項目ごとにこの画面が表示されます。以降の画面説明を省略<br>します。                                                                                                    |  |
| (前へ) 次へ (キャンセル)                                                                                                    |  |

 $\oplus$ 

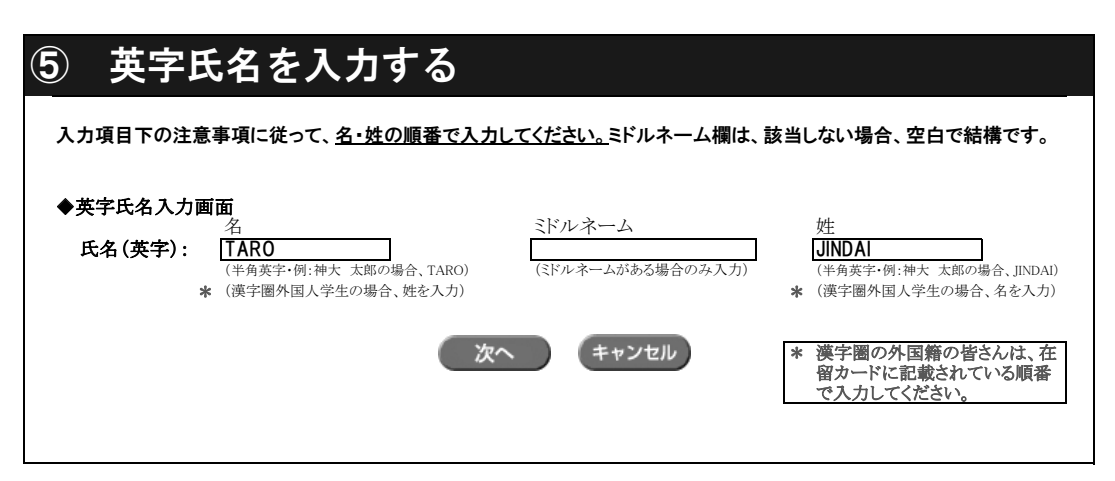

| 行う(入力項目ごと          | に表示されます)                                                                      |
|--------------------|-------------------------------------------------------------------------------|
| がないか確認し、修正がなければチェッ | クボックス*1にチェックを入れ、「次                                                            |
| 人力画面に戻り修止を行ってください。 |                                                                               |
| ジドルネーム             | <i>tt</i> +                                                                   |
| MID                | FAM JINDAI                                                                    |
|                    |                                                                               |
|                    | * この入力内容の確認は、それぞ                                                              |
|                    | <b>行う(入力項目ごと</b><br>がないか確認し、修正がなければチェッ<br>しカ画面に戻り修正を行ってください。<br>ミドルネーム<br>MID |

 $\oplus$ 

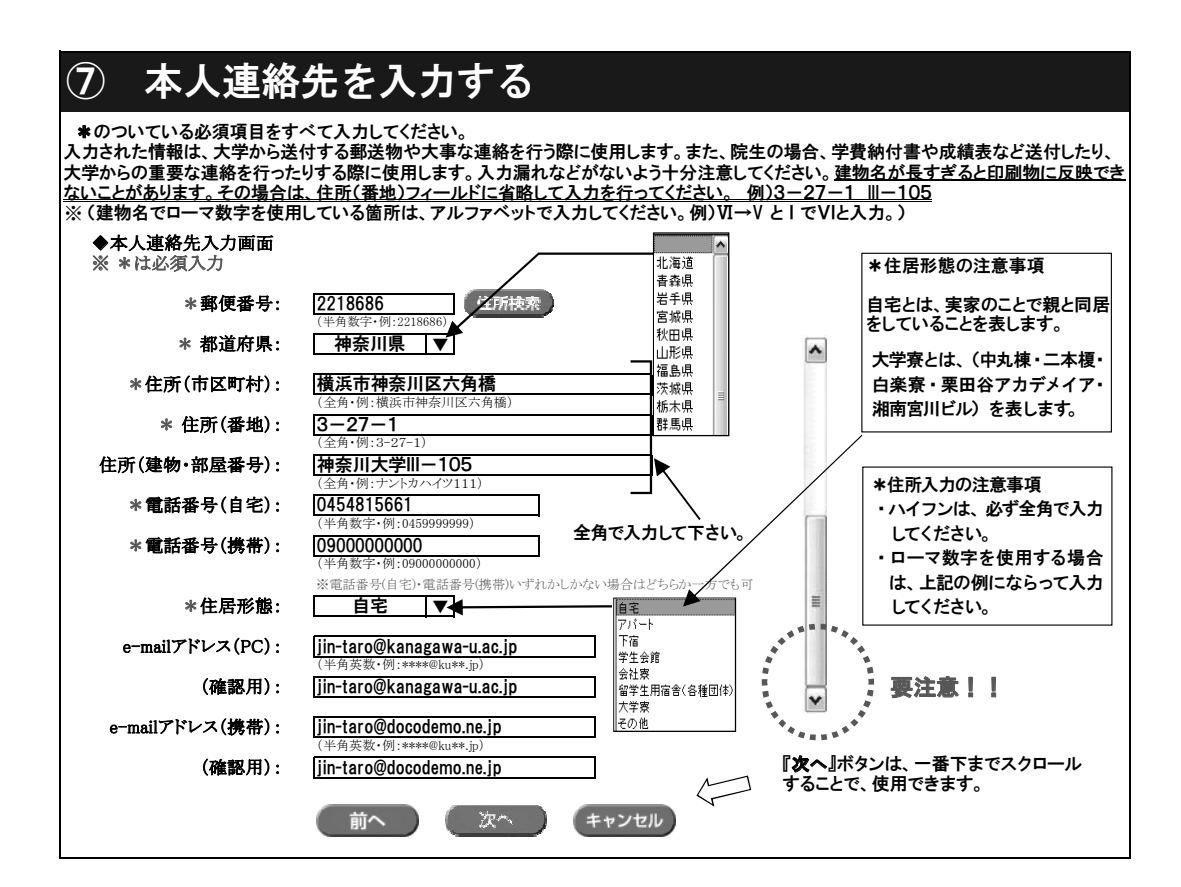

## ⑧ 本人職業を入力する

これまでの社会人経験の有無や、現在の職業状況を入力してください。 ①:定職に就いた経験がない場合や、高校や大学に通いながらのアルバイト (TA・SA・RA含む)経験しかない場合は職業 区分で『以前より無職』を選択し、次へ進んでください。 ②:在職者、大学入学にあたり退職された方、主婦など、今までに職歴がある場合は①に続き②についても入力をしてくださ い ◆本人職業入力画面 入学する以前の職業情報を入力してください。 会社員 公務員 公務員 個人事業主 定年により退職 入学のため退職 主婦・主夫 ① 職業区分: 会社員 正社(職)員 契約・派遣社員 長期アルバイト 短期アルバイト を選択してください) ② 勤務先名: O△株式会社 雇用形態: 正社(職)員 自営 前より無職″以 のを選択した場合は必ず選択し くださ 在職 ▲ 外のものを選択した場合は必ず選択してください) 勤務状態: 在職 求職 企業より派遣 前へ キャンセル (次へ)

## ⑨ 本人プロフィールを入力する

| 学生本人のノロノイールを人力しくく<br>入力が終わりましたら、次へ進んでく<br>◆本人プロフィール入力画面 | ださい。 それぞれの項目について必ず人力をしてください。<br>ださい。 |  |
|---------------------------------------------------------|--------------------------------------|--|
| * *                                                     | は必須入力                                |  |
| * 自己の信条:                                                | ブレない                                 |  |
| * 自覚する長所:                                               | どんな時も笑顔を忘れない                         |  |
| * 自覚する短所:                                               | 面倒くさがり                               |  |
| *課外活動歴:                                                 | サッカー                                 |  |
| *资格·特技:                                                 | 日商簿記2級、ものまね                          |  |
| *趣味:                                                    | 盆栽、ビリヤード                             |  |
|                                                         | 前へ 次へ キャンセル                          |  |
|                                                         |                                      |  |

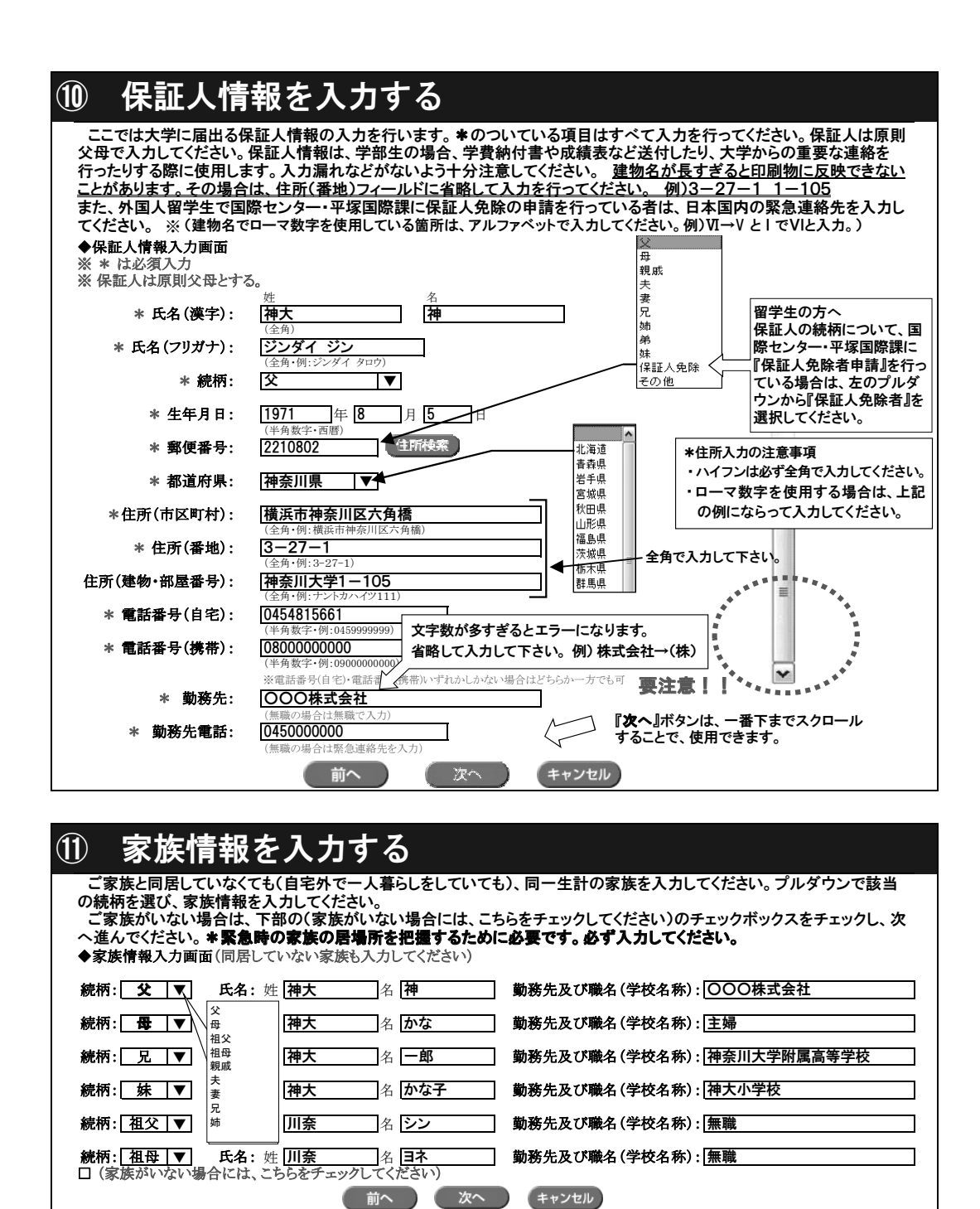

 $\oplus$ 

P9

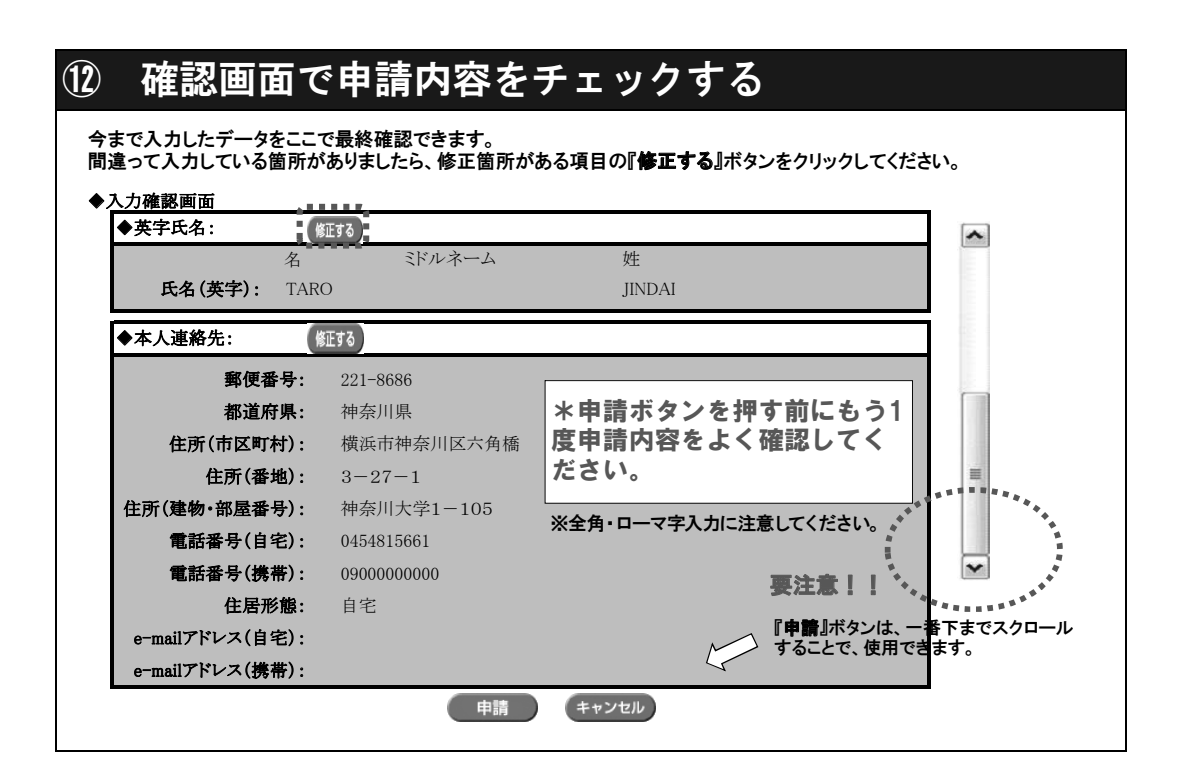

#### (13)申請内容確認書を出力する 項目⑰で『申請』ボタンをクリックすると、下記のようなコメントが画面に表示されます。『**申請内容確認書出力**』ボタンをク リックすると**図1**のようなPDFファイルが出力されます。**図2**は、承認後WeBSt@tionにお知らせが届きます。 法律学科 1年 A クラス 202000001 神大 太郎 さん 学生情報申請が完了しました。 「申請内容確認書出力」ボタンをクリックして、事前内容確認(PDF)ファイルを確認してください。 申請内容が承認された後に、WeBSt@tionの「おしらせ」での通知が届きます。 申請内容確認書出力 次へ 事務からのお知らせ 1.0 Ţ \*図2 \*図1 事務からお知らせがあります。 \*出力した確認書は 提出の必要はあり ません。 本人用のお控え としてお使いくだ さい。 2722 2722 282 382 1 1 1 1 1 1 1 1 1 1 1 1 1 1 1 1 1 1 1 1 1 1 1 1 1 1 1 1 1 1 1 1 1 1 1 1 1 1 1 1 1 1 1 1 1 1 1 1 1 1 1 1 1 1 1 1 1 1 1 1 1 1 1 1 1 1 1 1 1 1 1 1 1 1 1 1 1 1 1 1 1 1 1 1 1 1 1 1 1 1 1 1 1 1 1 1 1 <td

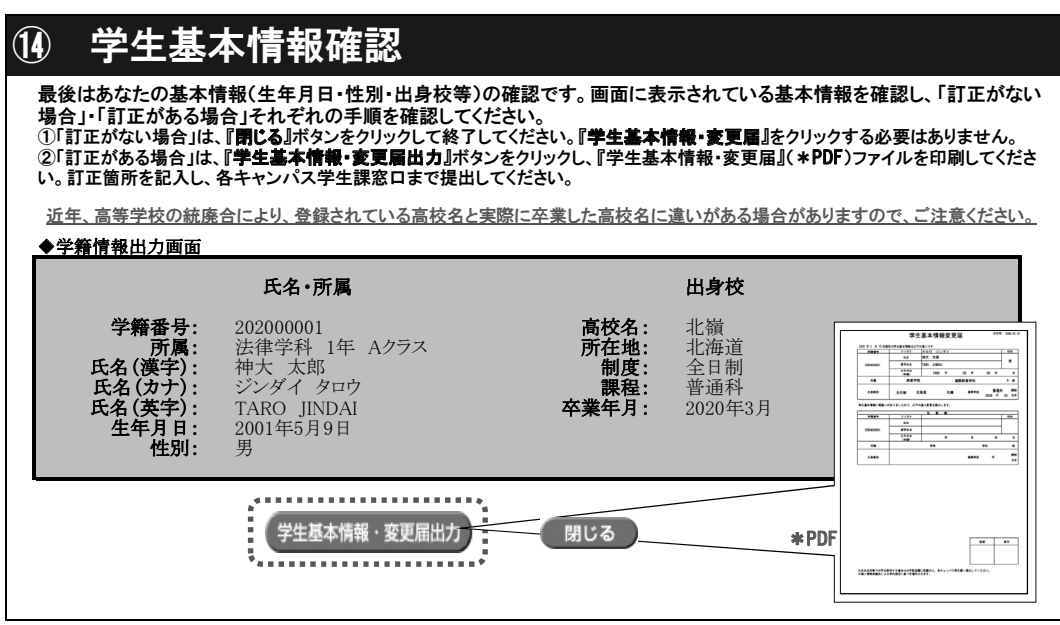

入力は以上です。

P10

## Q & A

- Q. ⑧本人職業入力・⑩保証人情報入力画面にて、勤務先を入力してもエラーになる。
- A. 文字数が多すぎるとエラーになるため、省略をしてください。Ex)株式会社⇒(株)
   ※正式名でなくても構いません。
- Q. 必要入力項目をすべて入力したのに申請ボタンが押せない。
- A. スマートフォン、Mac のパソコンで入力をすると文字化け等のエラーが起こる可能性があります。また、インターネット環境による影響も考えられます。学内のパソコンを使用するか端末を変えて入力をしてください。
   以下の事項もエラーの対象となる場合がありますので、確認してください。
   ・ハイフン「―」※「-」「」」などはハイフンではございませんのでご注意ください。
  - ・ローマ数字は入力できないため、「I」「V」を代用してください。Ex) IV⇒ IV(英字の
    - アイ・ブイ)
  - ・入力する文字の大きさ(全角・半角)を確認して入力をしてください。
- Q. レポートボックスの場所はどこですか。
- A. (横浜キャンパス)1号館1階学生課横にあるレポートボックスです。
   (湘南ひらつかキャンパス)11号館1階平塚学生課前レポートボックスです。
- Q. 指定された学部の入力期間内に入力することができませんでした。どうすればいいですか。
- A. <u>4月6日(月)に予備日を設けております。</u>入力を忘れた方は、<del>予備日に入力をしてください。</del> また、6日までに入力できなかった方は、学生課にお問い合わせください。
- Q. ③申請内容確認書は学生課に提出する必要はありますか。また、PDF で保管する必要は ありますか。
- A. 学生課に提出する必要はございません。本人用の控えとしてお使いください。